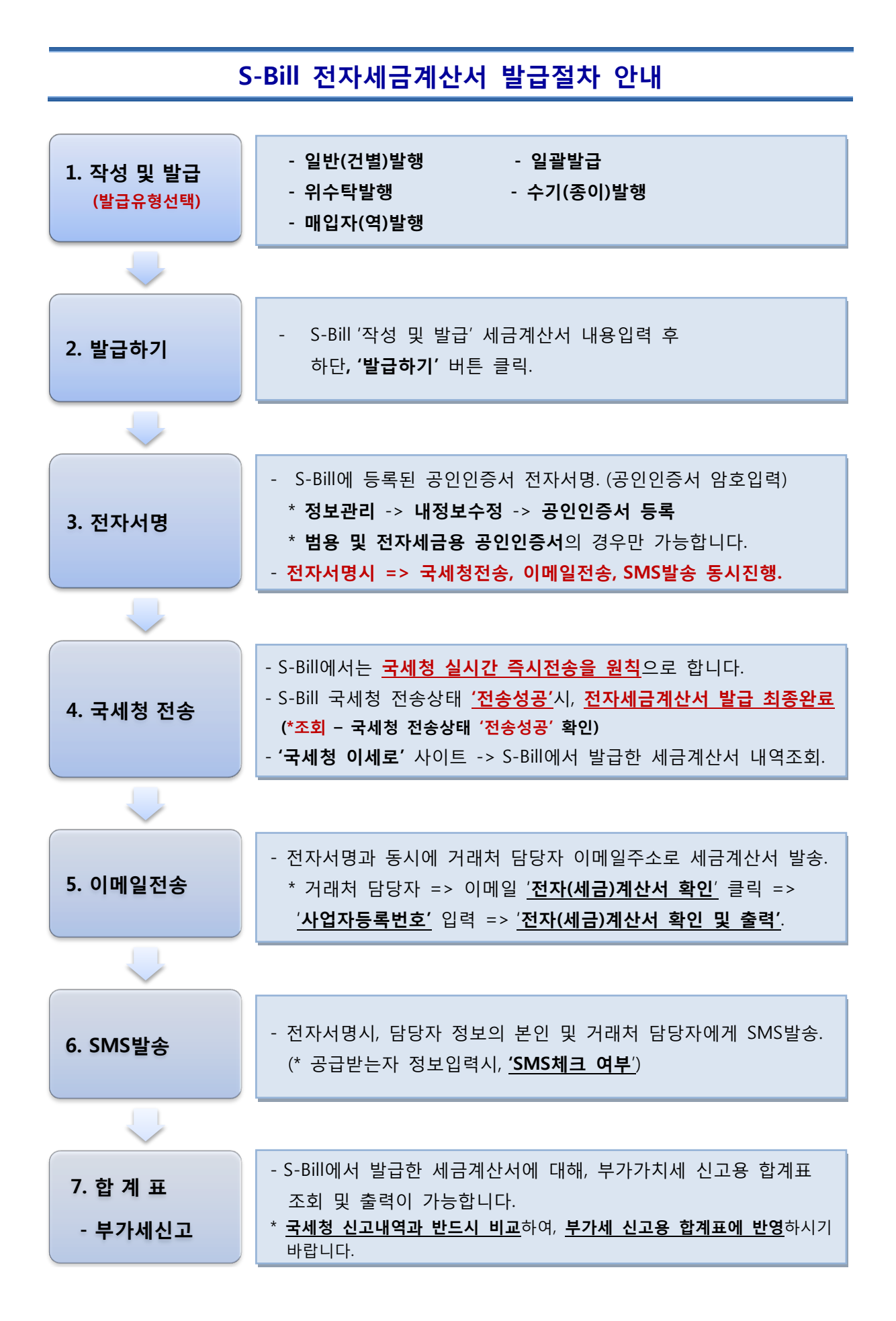

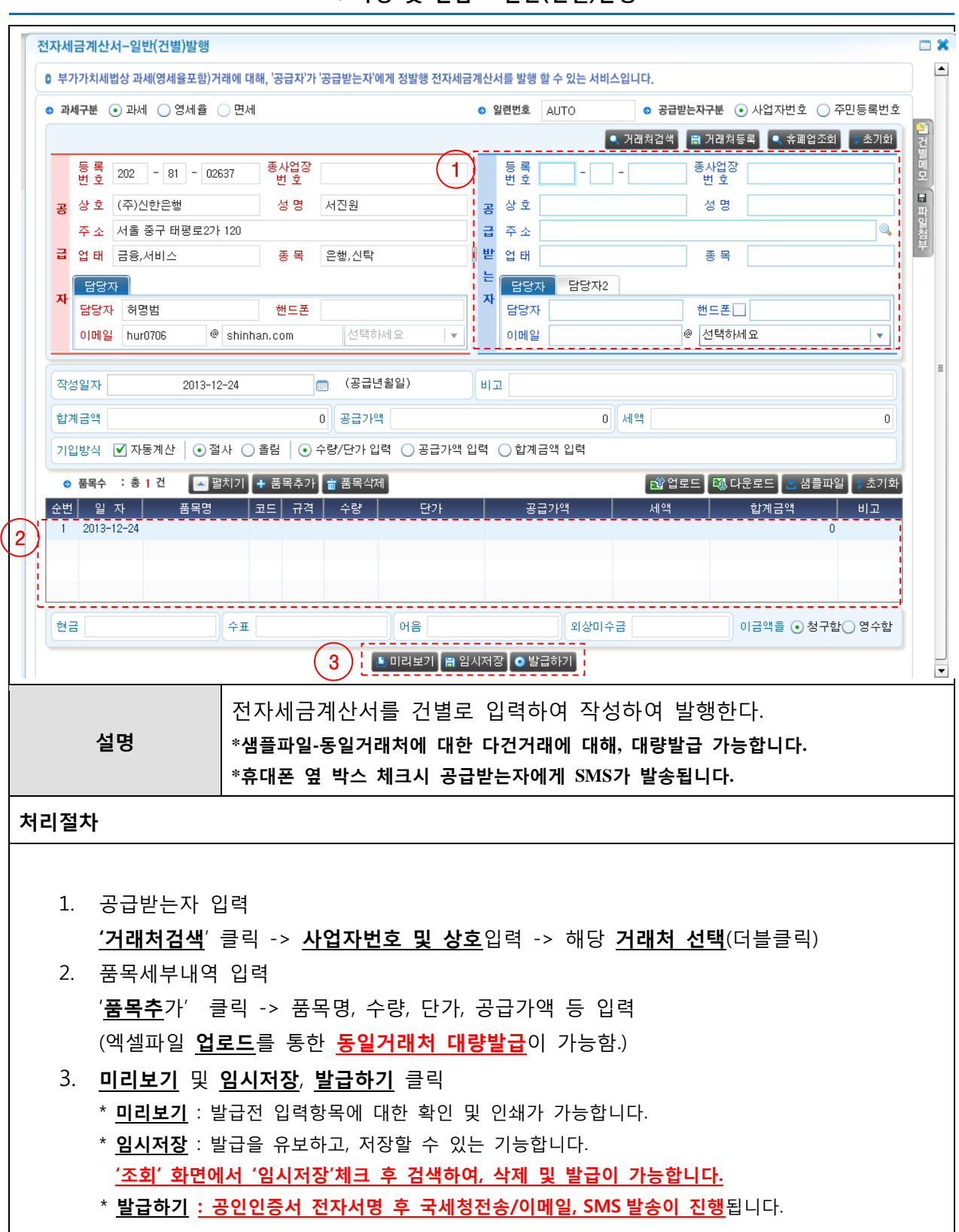

## 1. 작성 및 발급 - 일반(건별)발행

| 1. 정입서 임정자 정보입력         자 담당자 허명범 핸드폰         이메일 hur0706 @ shinhan.com 선택하세요         이메일전송         2. 공급받는자 - 담당자 정보입력.                                           |
|----------------------------------------------------------------------------------------------------|
| 자       담당자       허명범       핸드폰       SMS발송         이메일       hur0706       @ shinhan.com       선택하세요       이메일전송         2. 공급받는자 - 담당자 정보입력.       SMS발송 체크 및 인력 |
| 이메일 hur0706 @ shinhan.com 선택하세요 ▼ 이메일전송<br>2. 공급받는자 - 담당자 정보입력.                                                                                                    |
| 2. 공급받는자 - 담당자 정보입력.                                                                                                    |
| 2. 공급받는자 - 담당자 정보입력.                                                                                                    |
| 2. 공급받는자 - 담당자 정보입력. SMS박송 체크 및 인력                                                                                                    |
| · · · · · · · · · · · · · · · · · · ·                                                                                                    |
| 담당자         담당자2                                                                                                    |
| 엄양자 핸드폰 @ 서태학내내 요                                                                                                    |
| 이메일전송                                                                                                    |
|                                                                                                    |
| 3. 발급하기                                                                                                    |
| 🚢 미리보기 📳 임시저장 💽 발급하기 🤚 '발급하기' 클릭                                                                                                    |
|                                                                                                    |
|                                                                                                    |
| <b>설명</b> 전자세금계산서 - 일반(건별)상세 정보 입니다.                                                                                                    |
| 처리절차                                                                                                    |
|                                                                                                    |
| 1. 공급자                                                                                                    |
| 1) 이메일주소 선택 및 입력.(필수사항)                                                                                                    |
| 2) SMS 발송 - 번호 입력시 모두 SMS 발송됨                                                                                                    |
| (*공급받는자와 달리 SMS 선택 및 발송여부 체크사항없음.)                                                                                                    |
| 2. 공급받는자                                                                                                    |
| 1) 이메일주소 선택 및 입력(*필수사항)                                                                                                    |
| 2) SMS 발송 - 선택사항입니다.                                                                                                    |
| (*SMS 선택 체크 및 번호입력한 경우만, SMS 발송됩니다.)                                                                                                    |
|                                                                                                    |
| 3. 발급하기                                                                                                    |
| - 세금계산서 관련 정보입력 완료시, 발급하기 버튼클릭                                                                                                    |
| - 공인인증서 선택 창이 활성화되며, S-Bill에 등록된 공인인증서 선택후                                                                                                    |
| 공인인증서 암호 입력 절차가 진행됩니다.                                                                                                    |
|                                                                                                    |

2. 발급하기 / 5. 이메일전송 / 6. SMS 발송

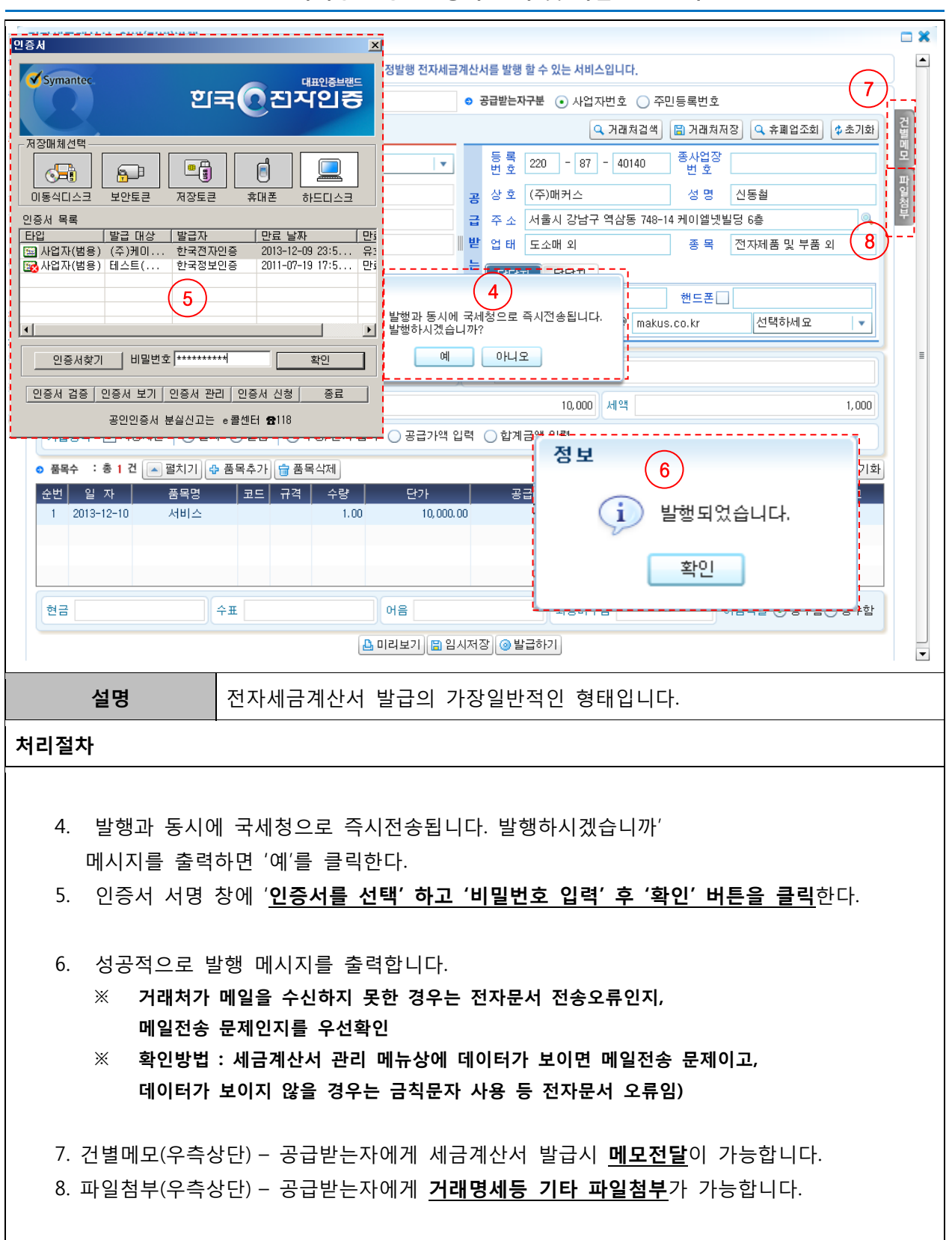

3. 전자서명 - 공인인증서 선택 및 비밀번호 입력

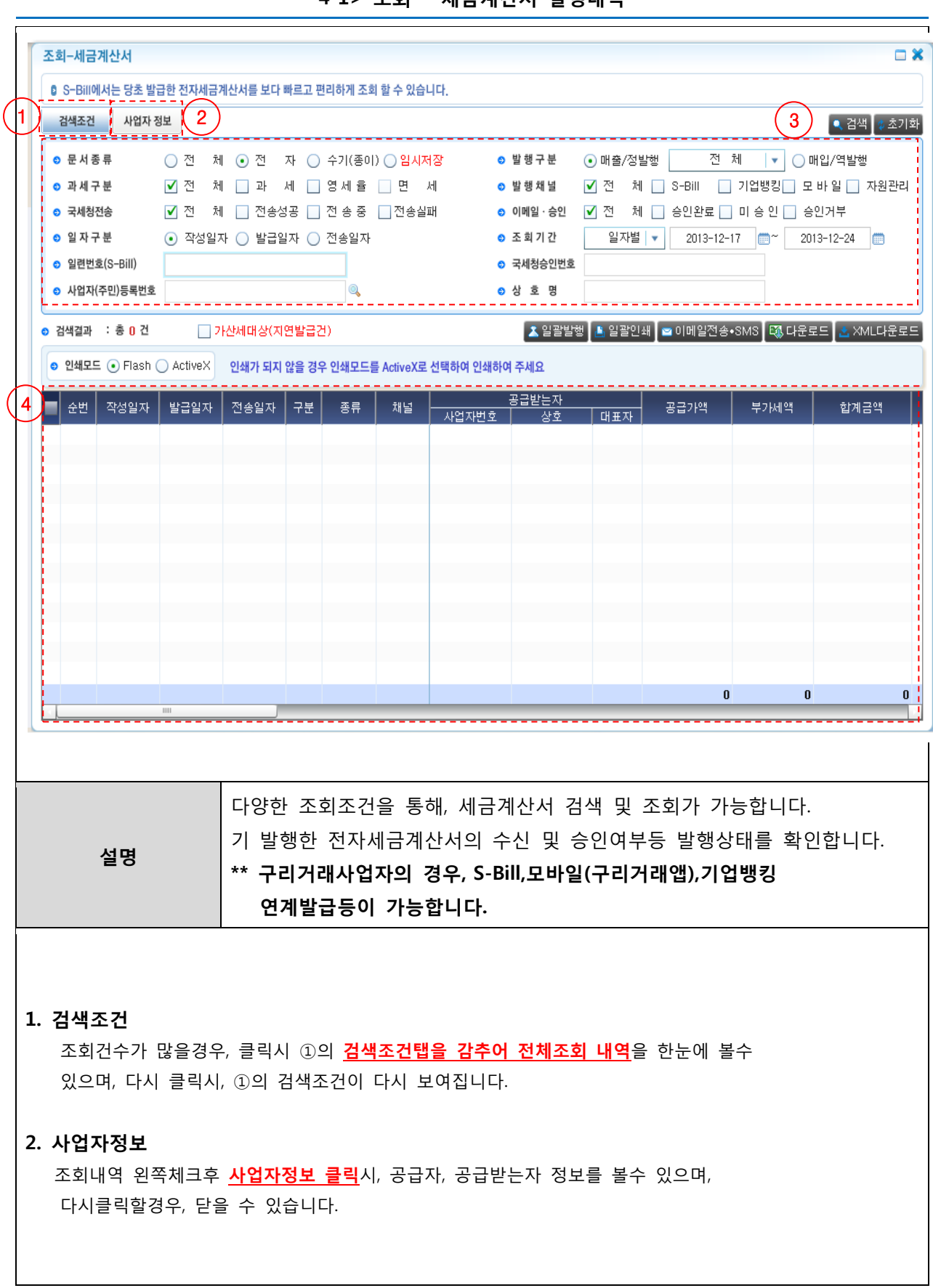

4-1> 조회 - 세금계산서 발행내역

| 3. 검색조건별 안내                                                                                                  |
|----------------------------------------------------------------------------------------------------|
| <b>1) 무서조르</b> – 저체 저자 수기(조이) 인시저장                                                                           |
| - S-Bill에서이미 박근하 유효하 세근계사서를 박행좋류에 따라 구부 서택이 가능한니다                                                            |
| 2) 박행구부 - 매출/정박해 및 박근은형별 서태 매인/연박해                                                                           |
| - S-Bill 에서 박근하 세근계사서 중 매축/정박행 매인/역박행 박행형태를 구부하고                                                             |
| 매출/정발행의 경우, 전체, 일반(건별), 위수탁, 수정발행 구분선택 및 조회가 가능합니다.                                                          |
| 3). 과세구분 - 과세, 영세율, 면세                                                                                       |
| · '조 회-세금계산서'에서는 과세대상의 경우만 조회가능하며, 면세 항목은 계산서 발급대상으로 조회불가능                                                   |
| 과세구분은 부가가치세법상 일반적인 과세대상의 경우 '과세'                                                                             |
| 수출거래 및 수출전단계거래등 <b>영세율대상거래의 경우 '영세율'선택가능</b> 합니다.                                                            |
| * <mark>영세율은 0%의 세율을 적용하겠다는 법률취지</mark> 로, 부가가치세 과세자체를 배제하는 '면세'와                                            |
| 구분됩니다.0%의 세율을 적용하므로, 세액이 언제나 '0'이며, 계산서와 형태가 동일하지만                                                           |
| 과세자체를 배제하는 것이 아니므로, <b>법률이 인정한 과세대상 중 0%의 세율로 일종의 혜택을</b>                                                    |
| <u>받는 거래</u> 를 의미합니다.                                                                                        |
| <b>4). 발행채널</b> - 전체, S-Bill, 기업뱅킹, 모바일, 자원관리                                                                |
| - S-Bill에서는 <u>S-Bill 자체발급</u> 외에도, <u>구리거래관련 기업뱅킹/모바일앱</u> 에서도 계좌거래에 대한                                     |
| 세금계산서 발급이 연계되므로, 발급채널별 조회가 가능합니다.                                                                            |
| 자원관리의 경우, 당행의 ERP 시스템에서 발급된 내역이므로, 일반고객이 조회되는 경우는 없습니다.                                                      |
| 5). 국세정 전송 - 전체, 전송성공, 전송중, 전송실패                                                                             |
| - 전자(세금)계산서 발급시, 전자서명 후 실시간으로 국세정으로 전송되므로, 전송상태별 조회가 가능합니다.                                                  |
| 6). 이메일/증인 - 선제, 증인완료, 미증인, 증인거부                                                                             |
| - 선사(세금)계산서 발급시 <u>거래상대방에게 전송한 이메일의 승인여부</u> 에 내한 상태소회가 가능합니다.<br>                                           |
| /). 일사구분 - 작성일사, 말급일사, 선송일사                                                                                  |
| - 세금계산서 말급시 <u>, 작성일자(애당거래의 무가가지세법장 공급시기, 과세기간 귀족을 결정함)</u><br>바그이지(저속이지(그세치저속이지) 벼로 조합기 가능하니다.              |
| <u> 월급 월자/신송 월자(국제경신송 월자)</u> 월도, 조외가 가증합니다.<br><b>이 조히기가</b> 이자병 위병 1 기에서 1 기하서 2 기에서 2 기하서                 |
| 0). 오와기간 - 철자철, 철철, 1기에영, 1기획영, 2기획영<br>비타 편리하게 기가병 비가가치세법사 과제기가병 조하가 가능하니다                                  |
| - 포니 찐니아게 <u>기간할, 구가가지세합장 파제기간할 꼬와가 가능</u> 합니다.<br>이 이려버츠(S_Bill) - S Fill 바구지 파도 미 스토스로 보여하 S Fill 파체이 이려버츠 |
| 3). 걸린 번오(3-bill) - 3-bill 걸급지, 작송 및 구송으로 구여한 3-bill 자체의 걸린 번오                                               |
| 10). 국제성승권권오 - 국제성 신승지 구여된 국제성승인권오                                                                           |
| 11). 사업자(구인)등록인오 - 거래 장대방의 실명면오(개인 및 사업자)                                                                    |
| 12). 영모형 - 거대 장대방의 장모명                                                                                       |
| 4. 조회내역                                                                                                    |
|                                                                                                    |
| - <b>상세정보 -</b> 건별 더블클릭시                                                                                     |
| - <b>일괄인쇄 -</b> 좌측 체크시 건별 및 다건인쇄가 동시에 가능합니다.                                                                 |
| - 다운로드 - 조회내역 전체를 엑셀파일로 다운로드 할 수 있습니다.                                                                       |
| - XML 다운로드 - XML 형태로 다운로드 하여, XML 뷰어를 통해 세금계산서 확인이 가능합니다.                                                    |
| - 이메일전송,SMS - 해당건에 대해 다른 이메일 및 SMS 전송시 고객지원-이메일,SMS 화면으로                                                     |
| 전환됩니다.                                                                                                    |

## 4-2> 국세청 전송 내역 조회

|    | 순번 | 작성일자                        | 발급일자       | 전송일자       | 구분 | 종류             | 채널     | 합계금액  | 국세청전송 |
|----|----|-----------------------------|------------|------------|----|----------------|--------|-------|-------|
|    | 1  | 2013-12-26                  | 2013-12-27 | 2013-12-27 | 과세 | 일반             | S-Bill | 440   | 전송성공  |
|    | 2  | 2013-12-26                  | 2013-12-27 | 2013-12-27 | 과세 | 일반             | S-Bill | 330   | 전송성공  |
|    | 3  | 2013-12-26                  | 2013-12-27 | 2013-12-27 | 과세 | 일반             | S-Bill | 220   | 전송성공  |
|    | 4  | 2013-12-26                  | 2013-12-26 | 2013-12-26 | 과세 | 일반             | S-Bill | 1,100 | 전송성공  |
| l  | -  |                             |            |            |    | 01 - 1 - 1 - T |        |       |       |
| 설명 |    | 조회 - 세금계산서                  |            |            |    |                |        |       |       |
|    |    | 조회된 내역 더블클릭시 상세정보를 볼수 있습니다. |            |            |    |                |        |       |       |

## 처리절차

- 1. 국세청 전송
  - 전송성공 국세청 전송 및 신고 정상완료 되었으며, 전자(세금)계산서 발급 최종완료됨.
  - 전송중 S-Bill 시스템이 국세청 전송 실행중인 상황으로 발급후 20-30 이내 소요됨.
  - 전송실패 세금계산서 정보등 기타사항으로 국세청 전송이 정상처리 되지 않았음. 반드시 확인이 필요함 (\*S-Bill 메인화면 '국세청전송 - 전송실패' 확인)

\* 전자(세금)계산서 상태 값 중 승인여부, 수신여부등은 세금계산서 발급의 발급효력에 영향을 미치지 못합니다. 국세청전송상태가 '전송성공'이라면, 최종 정상발급이 완료된 건</mark>이며, <u>취소 및 내용 변경의 경우,</u> <u>수정(세금)계산서를 발급</u>해야 함에 유의하시기 바랍니다.

| 부가세신고용 세금계산서 합계표                                                                                                  |                                                                                                    |                                                                                                    |                                                                                                    |                                                                                         |                  |  |  |  |  |  |  |  |
|----------------------------------------------------------------------------------------------------|----------------------------------------------------------------------------------------------------|----------------------------------------------------------------------------------------------------|----------------------------------------------------------------------------------------------------|-----------------------------------------------------------------------------------------|------------------|--|--|--|--|--|--|--|
| ✿ S-Bill에서 발급한 전자세금계산서에 대해, 매출(입)처별 세금계산서 합계표 조회 및 출력할 수 있는 서비스 입니다.                                              |                                                                                                    |                                                                                                    |                                                                                                    |                                                                                         |                  |  |  |  |  |  |  |  |
| 검색조건                                                                                                    | 검색조건 1 김색 초기화                                                                                                    |                                                                                                    |                                                                                                    |                                                                                         |                  |  |  |  |  |  |  |  |
| ● 합계표구분 ● 매출처별 ○ 매입처별   ● 교부상태 ● 전체 ○ 전자세금계산서 ○ 수기(종이)세금계산서                                                       |                                                                                                    |                                                                                                    |                                                                                                    |                                                                                         |                  |  |  |  |  |  |  |  |
| <ul> <li>조회기간</li> <li>1기예정</li> </ul>                                                                            | 2013-01-01 📖~                                                                                                    | ■~ 2013-03-31                                                                                                    |                                                                                                    |                                                                                         |                  |  |  |  |  |  |  |  |
| ● 'S-Bill발행 [전자세금계산서 합계](과세기                                                                                      | 간 종료일 다음달11일이내 전송분)                                                                                                    |                                                                                                    |                                                                                                    |                                                                                         |                  |  |  |  |  |  |  |  |
| 구 분                                                                                                    | 매출처수                                                                                                    | 매 수                                                                                                    |                                                                                                    | 공급가액                                                                                    | 세액               |  |  |  |  |  |  |  |
| 사업자등록번호 발급분                                                                                                    |                                                                                                    | 0                                                                                                    | 0                                                                                                    | 0                                                                                       | 0                |  |  |  |  |  |  |  |
| 우민등록민오 달급군<br>합계                                                                                                  |                                                                                                    | 0                                                                                                    | 0                                                                                                    | 0                                                                                       | 0                |  |  |  |  |  |  |  |
| ● 'S-Bill발행 [전자세금계산서 지연전송분(                                                                                       | +)수기(종이)발행분] 합계                                                                                                    |                                                                                                    |                                                                                                    |                                                                                         |                  |  |  |  |  |  |  |  |
| 구 분                                                                                                    | 매출처수                                                                                                    | 매 수                                                                                                    |                                                                                                    | 공급가액                                                                                    | 세액               |  |  |  |  |  |  |  |
| 사업자등록번호 발급분                                                                                                    |                                                                                                    | 0                                                                                                    | 0                                                                                                    | 0                                                                                       | 0                |  |  |  |  |  |  |  |
| 구신등속신오 걸입군<br>합계                                                                                                  |                                                                                                    | 0                                                                                                    | 0                                                                                                    | 0                                                                                       | 0<br>0           |  |  |  |  |  |  |  |
| ● 'S-Bill발행 [전자세금계산서 지연전송분(                                                                                       | +)수기(종이)발행분] 명세                                                                                                    |                                                                                                    |                                                                                                    |                                                                                         | 2 🕒 인쇄 🖾 다운로드    |  |  |  |  |  |  |  |
| 순번 공급받는자                                                                                                    | 매출처                                                                                                    | 매수 공급가'                                                                                                    | 액 부가세액                                                                                                    |                                                                                         | 비고               |  |  |  |  |  |  |  |
|                                                                                                    |                                                                                                    |                                                                                                    |                                                                                                    |                                                                                         |                  |  |  |  |  |  |  |  |
|                                                                                                    |                                                                                                    |                                                                                                    |                                                                                                    |                                                                                         |                  |  |  |  |  |  |  |  |
|                                                                                                    |                                                                                                    |                                                                                                    |                                                                                                    |                                                                                         |                  |  |  |  |  |  |  |  |
|                                                                                                    |                                                                                                    |                                                                                                    |                                                                                                    |                                                                                         |                  |  |  |  |  |  |  |  |
|                                                                                                    |                                                                                                    |                                                                                                    |                                                                                                    |                                                                                         |                  |  |  |  |  |  |  |  |
|                                                                                                    |                                                                                                    |                                                                                                    |                                                                                                    |                                                                                         |                  |  |  |  |  |  |  |  |
|                                                                                                    |                                                                                                    |                                                                                                    |                                                                                                    |                                                                                         |                  |  |  |  |  |  |  |  |
|                                                                                                    | 총합계                                                                                                    | 0                                                                                                    | 0                                                                                                    | 0                                                                                       |                  |  |  |  |  |  |  |  |
|                                                                                                    | 총합계                                                                                                    | 0                                                                                                    | 0                                                                                                    | 0                                                                                       |                  |  |  |  |  |  |  |  |
|                                                                                                    | <sup>총합계</sup><br>특정기간의 매출                                                                                                    | □<br>처/매입처별 한                                                                                                    | 0<br>현황을 부가가?                                                                                                    | □<br>치세 과세기간별                                                                           |                  |  |  |  |  |  |  |  |
| мн                                                                                                    | <u>총합계</u><br>특정기간의 매출<br>부가가치세 신고·                                                                                                    | <br>처/매입처별 현<br>목적에 맞게 -                                                                                                    | 0<br>현황을 부가가<br>구분 조회가 기                                                                                                    | ┃<br>지세 과세기간별<br>└능합니다.                                                                 | <u></u>          |  |  |  |  |  |  |  |
| 설명                                                                                                    | 총합계           특정기간의 매출           부가가치세 신고           ** S-Bill에서 발급                                                                                                    | □<br>처/매입처별 현<br>목적에 맞게 -<br><b>급한 경우만 히</b>                                                                                              | 0<br>현황을 부가가?<br>구분 조회가 7<br><b> 당되므로, 타</b>                                                                                            | 이세 과세기간별<br>'능합니다.<br>ASP업체 전자시                                                         | 로                |  |  |  |  |  |  |  |
| 설명                                                                                                    | *학계<br>특정기간의 매출<br>부가가치세 신고<br>** S-Bill에서 발급<br>발급시, 본인(                                                                                                    | □<br>처/매입처별 현<br>목적에 맞게 -<br>급한 경우만 히<br>) 별도로 부7                                                                                         | 0<br>현황을 부가가쳐<br>구분 조회가 기<br><b>당되므로, 타</b><br><b>▶세신고자료에</b>                                                                           | 이세 과세기간별<br>능합니다.<br>ASP업체 전자사<br>포함해야합니다                                               | 로<br>네금계산서<br>다. |  |  |  |  |  |  |  |
| 설명                                                                                                    | 총합계         특정기간의 매출         부가가치세 신고         ** S-Bill에서 발급         발급시, 본인()                                                                                                    | □<br>처/매입처별 현<br>목적에 맞게 -<br>급한 경우만 히<br>기 별도로 부기                                                                                         | 0<br>현황을 부가가?<br>구분 조회가 7<br><b> 당되므로, 타<br/> 세신고자료에</b>                                                                                | 지세 과세기간별<br>·능합니다.<br>ASP업체 전자시<br>포함해야합니다                                              | 로<br>네금계산서<br>나. |  |  |  |  |  |  |  |
| 설명<br>처리절차                                                                                                    | 총합계         특정기간의 매출:         부가가치세 신고:         ** S-Bill에서 발급         발급시, 본인()                                                                                                    | □<br>처/매입처별 현<br>목적에 맞게 -<br>급한 경우만 히<br>이 별도로 부기                                                                                         | 0<br>현황을 부가가져<br>구분 조회가 7<br><b> 당되므로, 타<br/> 세신고자료에</b>                                                                                | 지세 과세기간별<br>능합니다.<br>ASP업체 전자사<br>포함해야합니다                                               | 로<br>네금계산서<br>나. |  |  |  |  |  |  |  |
| 설명<br>처리절차                                                                                                    | 통합계         특정기간의 매출         부가가치세 신고         ** S-Bill에서 발급         발급시, 본인()                                                                                                    | □<br>처/매입처별 현<br>목적에 맞게 -<br>급한 경우만 히<br>이 별도로 부7                                                                                         | 0<br>현황을 부가가<br>구분 조회가 7<br><b> 당되므로, 타<br/> 세신고자료에</b>                                                                                 | 이세 과세기간별<br>·능합니다.<br>ASP업체 전자서<br>포함해야합니다                                              | 로<br>네금계산서<br>구. |  |  |  |  |  |  |  |
| 설명<br>처리절차                                                                                                    | 총합계         특정기간의 매출:         부가가치세 신고:         ** S-Bill에서 발급         발급시, 본인(                                                                                                    | □<br>처/매입처별 현<br>목적에 맞게 -<br>급한 경우만 히<br>이 별도로 부기                                                                                         | □<br>현황을 부가가<br>구분 조회가 7<br><b> 당되므로, 타<br/> 세신고자료에</b>                                                                                 | 지세 과세기간별<br>능합니다.<br>ASP업체 전자사<br>포함해야합니다                                               | 로<br>네금계산서<br>나. |  |  |  |  |  |  |  |
| 설명<br>처리절차<br>1. 검색 : 거래업                                                                                         | 통합계         특정기간의 매출         부가가치세 신고·         ** S-Bill에서 발급         발급시, 본인(         체별 계산서 매수                                                                                                    | □<br>처/매입처별 현<br>목적에 맞게 -<br>급한 경우만 히<br>기 별도로 부기<br>및 공급가액                                                                               | 0<br>현황을 부가가<br>구분 조회가 7<br><b> 당되므로, 타<br/> 세신고자료에</b><br>등이 조회됩니                                                                      | 이 과세기간별<br>하합니다.<br>ASP업체 전자서<br>포함해야합니다<br>다.                                          | 로<br>네금계산서<br>나. |  |  |  |  |  |  |  |
| 설명<br>처리절차<br>1. 검색 : 거래업<br>- 로그인 ->                                                                             | 총합계         특정기간의 매출:         부가가치세 신고:         ** S-Bill에서 발급         발급시, 본인C         체별 계산서 매수         '합계·통계 > 합계                                                                                                    | □<br>처/매입처별 현<br>목적에 맞게 -<br>급한 경우만 히<br>이 별도로 부기<br>및 공급가액<br> 표 > 부가세4                                                                  | ₀<br>현황을 부가가<br>구분 조회가 기<br><b> 당되므로, 타<br/> 세신고자료에</b><br>등이 조회됩니<br>신고' 메뉴 선택                                                         | 이세 과세기간별<br>'능합니다.<br>ASP업체 전자서<br>포함해야합니다<br>다.                                        | 로<br>네금계산서<br>구. |  |  |  |  |  |  |  |
| 설명<br>처리절차<br>1. 검색 : 거래업<br>- 로그인 -><br>-> 검색조                                                                   | 총합계         특정기간의 매출         부가가치세 신고·         ** S-Bill에서 발급         발급시, 본인(         체별 계산서 매수         '합계·통계 > 합계         건 지정 및 해당 ·                                                                                                    | □<br>처/매입처별 현<br>목적에 맞게 -<br>급한 경우만 히<br>이 별도로 부기<br>및 공급가액<br> 표 > 부가세4<br>분기 기재 ->                                                      | 0<br>현황을 부가가<br>구분 조회가 7<br><b> 당되므로, 타<br/> 세신고자료에</b><br>'등이 조회됩니<br>신고'메뉴 선택                                                         | 지세 과세기간별<br>능합니다.<br>ASP업체 전자사<br>포함해야합니다<br>다.<br>택                                    | 로<br>네금계산서<br>가. |  |  |  |  |  |  |  |
| 설명<br>처리절차<br>1. 검색 : 거래업<br>- 로그인 -><br>-> 검색조<br>* 기간별 합계표                                                      | 통합계         특정기간의 매출         부가가치세 신고         ** S-Bill에서 발급         발급시, 본인C         체별 계산서 매수         '합계·통계 > 합계         건 지정 및 해당 -<br>태당 차이점                                                                                             | □<br>처/매입처별 현<br>목적에 맞게 -<br>급한 경우만 히<br>이 별도로 부기<br>및 공급가액<br> 표 > 부가세4<br>분기 기재 ->                                                      | 0<br>현황을 부가가?<br>구분 조회가 7<br><b> 당되므로, 타<br/> 세신고자료에</b><br>'입식' 클릭                                                                     | 이 과세기간별<br>하능합니다.<br>ASP업체 전자사<br>포함해야합니다<br>다.                                         | 로<br>네금계산서<br>다  |  |  |  |  |  |  |  |
| 설명<br>처리절차<br>1. 검색 : 거래업<br>- 로그인 -><br>-> 검색조<br>* 기간별 합계표<br>부가세신고용 할                                          | 총합계         특정기간의 매출         부가가치세 신고·         ** S-Bill에서 발급         발급시, 본인(         체별 계산서 매수         '합계·통계 > 합계         :건 지정 및 해당 -          도와 차이점         값계표는 부가가치세'                                                                 | □<br>처/매입처별 현<br>목적에 맞게 -<br>급한 경우만 히<br>이 별도로 부기<br>및 공급가액<br> 표 > 부가세(<br>분기 기재 -><br>법상 전자세금계                                          | 0<br>현황을 부가가<br>구분 조회가 7<br><b> 당되므로, 타<br/> 세신고자료에</b><br>'입고' 메뉴 선택<br>'검색' 클릭                                                        | 지세 과세기간별<br>'능합니다.<br>ASP업체 전자시<br>포함해야합니다<br>다.<br>택                                   | 로<br>네금계산서<br>나. |  |  |  |  |  |  |  |
| 설명<br>처리절차<br>1. 검색 : 거래업<br>- 로그인 -><br>-> 검색조<br>* 기간별 합계표<br>부가세신고용 할<br>익월 12 일부터                             | 총합계         특정기간의 매출:         부가가치세 신고·         ** S-Bill에서 발급         발급시, 본인(         '합계·통계 > 합계         ·건 지정 및 해당 -         ·건 지정 및 해당 -         ·감계표는 부가가치세 '         전송한건, 즉, 지연경                                                      | □<br>처/매입처별 현<br>목적에 맞게 -<br>급한 경우만 히<br>이 별도로 부기<br>및 공급가액<br>비표 > 부가세4<br>분기 기재 -><br>법상 전자세금계<br>전송건은 수기(종                             | 0<br>현황을 부가가<br>구분 조회가 7<br><b> 당되므로, 타<br/> 세신고자료에</b><br>신고'메뉴 선택<br>'검색' 클릭<br><b> 산서에 대해, <u>교</u><br/>등이)세금계산서</b>                 | 이 파세기간별<br>하하합니다.<br>ASP업체 전자서<br>포함해야합니다<br>다.<br>택<br><u>박세기간 종료일</u><br><u>와 합하여</u> | 로<br>네금계산서<br>가. |  |  |  |  |  |  |  |
| 설명<br>처리절차<br>1. 검색 : 거래업<br>- 로그인 -><br>-> 검색조<br>* 기간별 합계표<br>부가세신고용 협<br>익월 12 일부터<br>매출(입)처별 세                | 총합계         특정기간의 매출:         부가가치세 신고·         ** S-Bill에서 발급         발급시, 본인()         채별 계산서 매수         '합계·통계 > 합격         ·건 지정 및 해당 -         도와 차이점         참계표는 부가가치세!         전송한건, 즉, 지연경         금계산서 합계표에                         | 0<br>처/매입처별 현<br>목적에 맞게 -<br>급한 경우만 히<br>이 별도로 부기<br>비표 > 부가세(<br>분기 기재 -><br>법상 전자세금계<br>전송건은 수기(중<br>반영하도록 하고                           | 0<br>현황을 부가가<br>금분 조회가 7<br><b>[당되므로, 타<br/> 세신고자료에</b><br>'김석' 클릭<br> 산서에 대해, <u>-</u><br><u>등이)세금계산서</u><br>1 있습니다.                   | 지세 과세기간별<br>'능합니다.<br>ASP업체 전자사<br>포함해야합니다<br>다.<br>객<br>' <u>내기간 종료일</u><br>와 합하여      | 로<br>네금계산서<br>나. |  |  |  |  |  |  |  |
| 설명<br>처리절차<br>1. 검색 : 거래업<br>- 로그인 -><br>-> 검색조<br>* 기간별 합계표<br>부가세신고용 혍<br>억월 12 일부터<br>매출(입)처별 세<br>S-Bill 발급내역 | 통합계         특정기간의 매출         부가가치세 신고·         ** S-Bill에서 발급         발급시, 본인(         '합계·통계 > 합계         '건 지정 및 해당 등         관계표는 부가가치세         전송한건, 즉, 지연경         '전체에 대해, 부가기                                                          | 0         처/매입처별 현         목적에 맞게 -         급한 경우만 히         기별도로 부기         보기 기재 ->         법상 전자세금계         전송건은 수기(중         반영하도록 하고 | 0<br>현황을 부가가<br>구분 조회가 7<br><b> 당되므로, 타<br/> 세신고자료에</b><br>'김석' 클릭<br> 산서에 대해, <u>-</u><br><u>응이)세금계산서</u><br>1 있습니다.<br>말용가능합니다.       | 지세 과세기간별<br>'능합니다.<br>ASP업체 전자시<br>포함해야합니다<br>다.<br>백                                   | 로<br>네금계산서<br>가. |  |  |  |  |  |  |  |
| 설명<br>처리절차<br>1. 검색 : 거래업<br>- 로그인 -><br>-> 검색조<br>* 기간별 합계표<br>부가세신고용 혍<br>억월 12 일부터<br>매출(입)처별 세<br>S-Bill 발급내역 | 총합계         특정기간의 매출         부가가치세 신고         ** S-Bill에서 발급         발급시, 본인C         '합계·통계 > 합계         '접계·통계 > 합계         건 지정 및 해당 금         알계표는 부가가치세!         전송한건, 즉, 지연경         급계산서 합계표에         전체에 대해, 부가기         고 조히되 !!! 여유 | 0<br>처/매입처별 현<br>목적에 맞게 -<br>급한 경우만 히<br>이 별도로 부기<br>및 공급가액<br>비표 > 부가세(<br>분기 기재 -><br>법상 전자세금계<br>전송건은 수기(종<br>반영하도록 하고<br>가치세 신고시 흫    | 0<br>현황을 부가가<br>구분 조회가 7<br><b>I당되므로, 타</b><br><b>I에신고자료에</b><br>'김색' 클릭<br>I산서에 대해, <u>-</u><br><u>등이)세금계산서</u><br>그 있습니다.<br>말용가능합니다. | 지세 과세기간별<br>·능합니다.<br>ASP업체 전자서<br>포함해야합니다<br>다.<br>객<br>나세기간 종료일<br>와 합하여              | 로<br>네금계산서<br>ት· |  |  |  |  |  |  |  |

7. 합계표 - 부가세신고